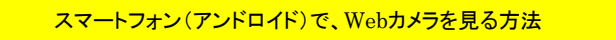

① 相模原グリーンテニスクラブのホームページを開き、「Webカメラ」ボタンをクリック

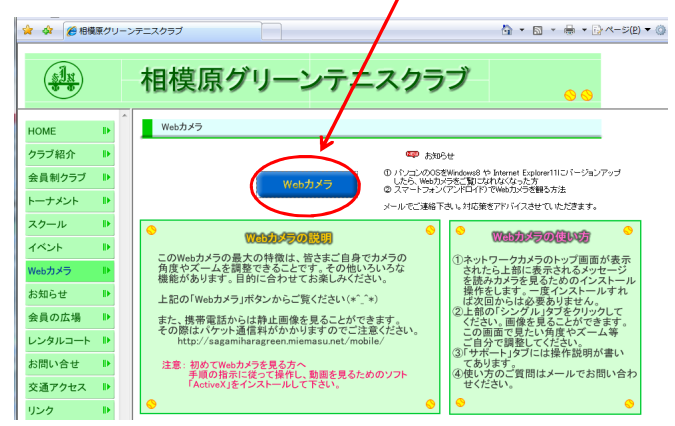

② 左上の「シングル」タブをクリックする

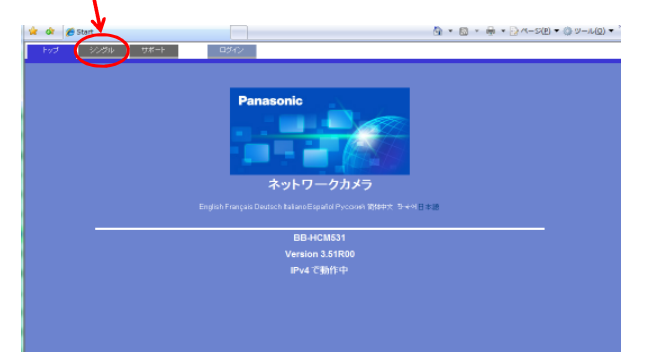

③「画像更新間隔」の「M.PEG」の右側の▼印をクリックして、

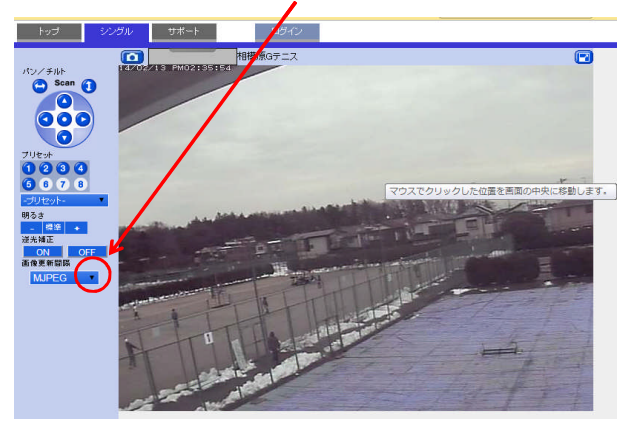

④「画像更新間隔」を「3秒」にする。3秒間隔で画像が動きます。 スマートフォン(アンドロイド)では動画は見れませんので、3秒間隔でご覧下さい。

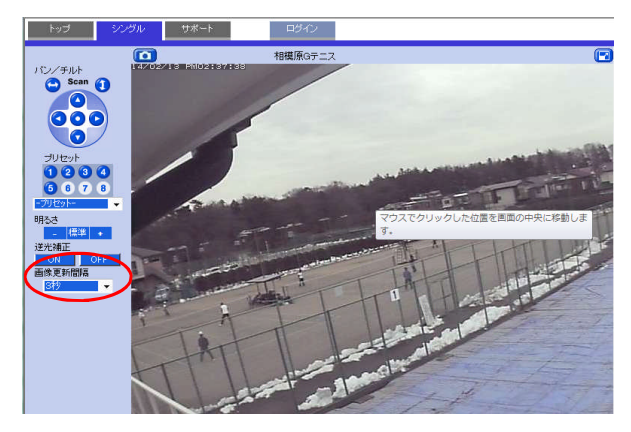